# COMO EMITIR DOCUMENTOS ACADÊMICOS NO SIGAA

PARA ALUNOS DOS CURSOS DE NÍVEL MÉDIO/TÉCNICO E SUPERIOR

### Seção de Secretaria Acadêmica

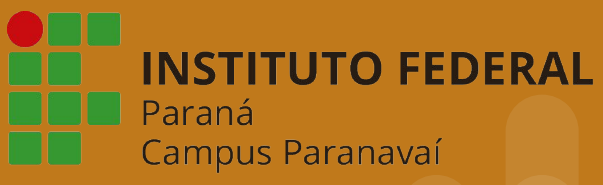

Acessar o sistema digitando na barra do navegador sigaa.ifpr.edu.br

| IFPR - SIGAA - Sistema Integrac                               | lo de Gestão de Atividades Acadêmicas                                                                            | 5                                                                                              |                                                                   |
|---------------------------------------------------------------|----------------------------------------------------------------------------------------------------|------------------------------------------------------------------------------------------------|-------------------------------------------------------------------|
| O sistema diferencia                                          | ATEI<br>letras maiúsculas de minúsculas APENAS<br>no ca                                                          | NÇÃO!<br>na senha, portanto ela deve ser digitada<br>adastro.                                  | da mesma maneira que                                              |
| SIGAA<br>(Acadêmico)                                          | SIPAC<br>(Administrativo)                                                                                        | SIGRH<br>(Recursos Humanos)                                                                    | SIGED<br>(Gestão Eletrônica de Documentos)                        |
| <b>SIGAdmin</b><br>(Administração e Comunicação)              |                                                                                                    |                                                                                                |                                                                   |
|                                                               | Perdeu o e-mail de confirmação de car<br>Esqueceu o login? Cliqu<br>Esqueceu a senha? Cliqu<br>Entrar no Sistema | dastro? Clique aqui para recuperá-lo.<br>e aqui para recuperá-lo.<br>Je aqui para recuperá-la. |                                                                   |
|                                                               | Usuário:<br>Senha:<br>Er                                                                                         | htrar                                                                                          |                                                                   |
| Professor ou<br>caso ainda não possu<br>clique no li<br>Cadas | Professor ou Funcionário,<br>caso ainda não possua cadastro no SIGAA,<br>clique no link abaixo.<br>Cadastre-se   |                                                                                                | Aluno,<br>ssua cadastro no SIGAA,<br>to link abaixo.<br>dastre-se |
|                                                               |                                                                                                    |                                                                                                |                                                                   |

#### Se for o primeiro acesso, clicar em Cadastre-se na opção Aluno

| IFPR - SIGAA - Sistema Integrado                                                                            | de Gestão de Atividades Acadêmicas                                                                                                    | 5                                                                                                    |                                                                                                    |
|----------------------------------------------------------------------------------------------------|----------------------------------------------------------------------------------------------------|----------------------------------------------------------------------------------------------------|----------------------------------------------------------------------------------------------------|
|                                                                                                    |                                                                                                    |                                                                                                    |                                                                                                    |
| O sistema diferencia le                                                                                     | etras maiúsculas de minúsculas APENAS<br>no ca                                                                                        | NÇÃO!<br>na senha, portanto ela deve ser digitada<br>adastro.                                                          | da mesma maneira que                                                                                            |
| SIGAA<br>(Acadêmico)                                                                                        | SIPAC<br>(Administrativo)                                                                                                    | SIGRH<br>(Recursos Humanos)                                                                                            | SIGED<br>(Gestão Eletrônica de Documentos)                                                                      |
| SIGAdmin<br>(Administração e Comunicação)                                                                   |                                                                                                    |                                                                                                    |                                                                                                    |
|                                                                                                    | Perdeu o e-mail de confirmação de ca<br>Esqueceu o login? Cliqu<br>Esqueceu a senha? Cliqu<br>Entrar no Sistema                       | dastro? Clique aqui para recuperá-lo.<br>le aqui para recuperá-lo.<br>ue aqui para recuperá-la.                        |                                                                                                    |
|                                                                                                    | Usuário:                                                                                                    |                                                                                                    |                                                                                                    |
|                                                                                                    | Senha:                                                                                                    | ntrar                                                                                                    |                                                                                                    |
| Professor ou Fr<br>caso ainda não possua<br>clique no linh<br>Cadastr<br>@ Este sistema<br>M Para visualiza | uncionário,<br>cadastro no SIGAA,<br>: abaixo.<br>a-se<br>é melhor visualizado utilizando o Me<br>ar documentos é necessário utilizar | caso ainda não po<br>clique<br>Ca<br>ozilla Firefox, para baixá-lo e instalá-<br>o Adobe Reader, para baixá-lo e insta | Aluno,<br>possua cadastro no SIGAA,<br>no link abaixo.<br>dastre-se<br>lo, clique aqui.<br>alá-lo, clique aqui. |
| SIGAA   DTIC - Diretoria da Tecnologia de Inform                                                            | ação e Comunicação - IFPR - Para dúvidas<br>07/04/:                                                                                   | acesse o HelpDesk Institucional   © UFRI<br>2020 13:54                                                                 | N - homemdragao.ifpr.edu.br.srv2inst1 - v3.13.124                                                               |

Os alunos que nunca acessaram o SIGAA deverão, nesse primeiro momento, cadastrar-se, preenchendo o formulário com as informações solicitadas. Para cursos superiores, alterar o nível para GRADUAÇÃO e continuar o cadastro.

| dastrar-se no SIGAA é necessário pr | eencher o formulário al   | paixo. O cadastro só | ) será validado se os dados dig | itados forem <i>iguais a</i> | aos dados informados no proc |
|-------------------------------------|---------------------------|----------------------|---------------------------------|------------------------------|------------------------------|
|                                     |                           | DADOS DO             | DISCENTE                        |                              |                              |
|                                     | Matrícula: 🖈              |                      | Não sei minha matrícula         |                              |                              |
|                                     | Nível: \star              | MÉDIO/TÉCNICO        | •                               |                              |                              |
|                                     |                           | A pessoa é estra     | angeira e não possui CPF        |                              |                              |
|                                     | CPF: *                    |                      | 1050 XX                         |                              |                              |
|                                     | Nome: \star               |                      |                                 |                              |                              |
|                                     | RG: \star                 |                      | (Digite apenas os números)      |                              |                              |
| D                                   | ata de Nascimento: 🖈      |                      | 1                               |                              | •                            |
|                                     | E-Mail: 🖈                 |                      |                                 |                              |                              |
| А                                   | no/Semestre Inicial \star | - (Ex.:              | 2006-2)                         |                              |                              |
|                                     | Login: 🖈                  |                      |                                 |                              |                              |
|                                     | Senha: 🖈                  |                      |                                 | escolher um login            | е                            |
|                                     | Confirmar Senha: \star    |                      |                                 | uma senna                    |                              |
|                                     |                           | Cadastrar            | Cancelar                        |                              |                              |
|                                     |                           | * Campos de preen    | chimento obrigatório.           |                              |                              |
|                                     |                           |                      |                                 |                              |                              |

#### Se não souber o número da matrícula, clicar em "Não sei minha matrícula"

| IFPR - SIGAA - Sistema Int                        | grado de Gestão de Atividades Acadêmicas                  |                                                                 |                   |
|---------------------------------------------------|-----------------------------------------------------------|-----------------------------------------------------------------|-------------------|
|                                                   |                                                           |                                                                 |                   |
| BUSCAR MATRICULA DISCENTE                         |                                                           |                                                                 |                   |
|                                                   |                                                           |                                                                 |                   |
| Para cadastrar-se no SIGAA e necessa<br>seletivo. | io preencher o formulario abaixo. O cadastro so sera vali | lado se os dados digitados forem <i>iguais aos dados inform</i> | iados no processo |
|                                                   | DADOS DO DISCEN                                           | TF                                                              |                   |
|                                                   | Matrícula: * Não s                                        | ei minha matrícula                                              |                   |
|                                                   | Nível: * MÉDIO/TÉCNICO                                    |                                                                 |                   |
|                                                   | A pessoa é estrangeira                                    | e não possui CPF                                                |                   |
|                                                   | CPF: *                                                    |                                                                 |                   |
|                                                   | Nome: *                                                   |                                                                 |                   |
|                                                   | RG: *                                                     | apenas os números)                                              |                   |
|                                                   | Data de Nascimento: \star 📴                               |                                                                 |                   |
|                                                   |                                                           |                                                                 |                   |

Selecionar o nível de ensino, CPF e ANO/SEMESTRE INICIAL e clicar em Buscar. O sistema informará o número de matrícula do aluno para utilizar no cadastro.

| Busca Matrícula do Discenti         |                                                                                                    |                       |
|-------------------------------------|----------------------------------------------------------------------------------------------------|-----------------------|
|                                     | BUSCAR MATRÍCULA DO DISCENTE                                                                                     |                       |
|                                     | Nível: * MÉDIO/TÉCNICO                                                                                           |                       |
|                                     | CPF: *                                                                                                    |                       |
|                                     | A pessoa é estrangeira e não possui CPF                                                                          |                       |
|                                     | Ano/Semestre Inicial * (Ex.: 2006-2)                                                                             |                       |
|                                     | Buscar Cancelar                                                                                                  |                       |
|                                     | * Compas de proceshimente obcientérie                                                                            |                       |
|                                     | campos de presidemiento obligatorio.                                                                             |                       |
| AA   DTIC - Diretoria da Tecnologia | de Informação e Comunicação - IFPR - Para dúvidas acesse o HelpDesk Institucional   © UFRN - homemdragao.ifpr.ed | lu.br.srv2inst1 - v3. |

## Retornar à tela do cadastro, continuar o preenchimento e clicar em Cadastrar.

| GCAR MATRICULA DISCENTE | io preencher o formulário : | abaixo. O cadastro só | será validado se os dados digi | tados forem iquais aos dados informados no proc |
|-------------------------|-----------------------------|-----------------------|--------------------------------|-------------------------------------------------|
|                         |                             |                       | sera vanasao se os asaos aigr  |                                                 |
|                         |                             | DADOS DO              | DISCENTE                       |                                                 |
|                         | Matrícula: 🖈                |                       | Não sei minha matrícula        |                                                 |
|                         | Nível: 🖈                    | MÉDIO/TÉCNICO         | •                              |                                                 |
|                         |                             | A pessoa é estra      | ingeira e não possui CPF       |                                                 |
|                         | CPF: 🖈                      |                       |                                |                                                 |
|                         | Nome: 🛊                     |                       |                                |                                                 |
|                         | RG: 🖈                       | •                     | (Digite apenas os números)     |                                                 |
|                         | Data de Nascimento: 🖈       | •                     | ]                              | •                                               |
|                         | E-Mail: 🖈                   |                       |                                |                                                 |
|                         | Ano/Semestre Inicial 🖈      | - (Ex.:               | 2006-2)                        |                                                 |
|                         | Login: 🖈                    | •                     |                                | escolher um login e                             |
|                         | Senha: 🖈                    |                       |                                | uma senha                                       |
|                         | Confirmar Senha: 🖈          | •                     |                                |                                                 |
|                         |                             | Cadastrar             | Cancelar                       |                                                 |
|                         |                             | * Campos de preen     | chimento obrigatório.          |                                                 |
|                         |                             |                       |                                |                                                 |

Após realizar o cadastro, voltar à tela inicial e acessar o sistema com seu login e senha cadastrados.

| IFPR - SIGAA - Sistema Integrado                                    | de Gestão de Atividades Acadêmicas                                                                         |                                                                                               |                                                                  |
|---------------------------------------------------------------------|----------------------------------------------------------------------------------------------------|-----------------------------------------------------------------------------------------------|------------------------------------------------------------------|
|                                                                     |                                                                                                    |                                                                                               |                                                                  |
| O sistema diferencia l                                              | ATE<br>etras maiúsculas de minúsculas APENAS<br>no ca                                                      | <b>NÇÃO!</b><br>na senha, portanto ela deve ser digitada<br>dastro.                           | da mesma maneira que                                             |
| SIGAA<br>(Acadêmico)                                                | SIPAC<br>(Administrativo)                                                                                  | SIGRH<br>(Recursos Humanos)                                                                   | SIGED<br>(Gestão Eletrônica de Documentos)                       |
| SIGAdmin<br>(Administração e Comunicação)                           |                                                                                                    |                                                                                               |                                                                  |
|                                                                     | Perdeu o e-mail de confirmação de ca<br>Esqueceu o login? C <b>liqu</b><br>Esqueceu a senha? C <b>liqu</b> | dastro? Clique aqui para recuperá-lo.<br>e aqui para recuperá-lo.<br>e aqui para recuperá-la. |                                                                  |
|                                                                     | Entrar no Sistema                                                                                          | <u></u>                                                                                       |                                                                  |
|                                                                     | Usuário:<br>Senha:                                                                                         | itrar                                                                                         |                                                                  |
| Professor ou F<br>caso ainda não possua<br>clique no lin<br>Cadastr | uncionário,<br>cadastro no SIGAA,<br>k abaixo.<br>re-se                                                    | caso ainda não po<br>clique i<br>Ca                                                           | Aluno,<br>ssua cadastro no SIGAA,<br>no link abaixo.<br>astre-se |
| 🥮 Este sistema<br>🖄 Para visualiz                                   | é melhor visualizado utilizando o Mo<br>ar documentos é necessário utilizar o                              | ozilla Firefox, para baixá-lo e instalá-<br>o Adobe Reader, para baixá-lo e insta             | lo, clique aqui.<br>slá-lo, clique aqui.                         |
| SIGAA   DTIC - Diretoria da Tecnologia de Inform                    | nação e Comunicação - IFPR - Para dúvidas<br>07/04/2                                                       | acesse o HelpDesk Institucional   © UFRM<br>020 14:12                                         | N - homemdragao.ifpr.edu.br.srv2inst1 - v3.13.124                |
|                                                                     |                                                                                                    |                                                                                               |                                                                  |

Na área do discente, clicando no menu ENSINO, é possível emitir boletins, declarações de matrícula, consultar matriz curricular, turma, etc.

|                                    | Semestre atual: 2020.1                     | 🧿 Módulos          | 付 Caixa Postal | 🍃 👌 Abrir Chamado    | 📲 Menu Discente |
|------------------------------------|--------------------------------------------|--------------------|----------------|----------------------|-----------------|
| CAMPUS PARANAVAI (PARNVAI) (11.12) |                                            | 👷 Alterar senha    | 🚱 Ajuda        |                      |                 |
| 🛛 😝 Ensino 🍦 Pesquisa   Stensão 💡  | 🚨 Bolsas 🛛 🐞 Ambientes Virtuais 🛛 🍓 Outros |                    |                |                      |                 |
| <br>Boletim                        |                                            |                    |                | Mensagens            |                 |
| Atestado de Matrícula              |                                            |                    |                | Trenaugena           |                 |
| Declaração de Matrícula            |                                            |                    | Atu            | alizar Foto e Perfil |                 |
| Matrícula On-Line                  | •                                          |                    | Me             | us Dados Pessoais    |                 |
| Consultar Curso                    | -                                          |                    |                |                      |                 |
| Consultar Componente Curricular    |                                            |                    |                |                      |                 |
| Consultar Turma                    |                                            |                    |                |                      |                 |
| Consultar Estrutura Curricular     | Nenhuma turma neste semestre               |                    |                |                      |                 |
| Unidades Acadêmicas                | Ve                                         | r turmas anteriore | s              | 101                  |                 |
| Consultar Calendário Acadêmico     | -                                          |                    |                | -                    |                 |
| Consultar Calendario Academico     | NTE                                        |                    |                | Comunidade Virtu     | <u>al</u>       |
|                                    |                                            |                    |                |                      |                 |
| MINHAS ATIVIDADES                  |                                            |                    |                | Dados Institucio     | nais            |
|                                    |                                            |                    |                |                      |                 |
|                                    |                                            |                    |                |                      |                 |
|                                    |                                            |                    |                |                      |                 |

- Se o aluno esquecer o login e/ou a senha, deve solicitar a recuperação à secretaria acadêmica.
- Os documentos acadêmicos emitidos pelo Sigaa possuem códigos para autenticação eletrônica.
- Os alunos podem emitir e imprimir os documentos acadêmicos no Sigaa, exceto o histórico escolar, que deve ser solicitado à secretaria acadêmica.

Dúvidas enviar e-mail para secretaria.paranavai@ifpr.edu.br